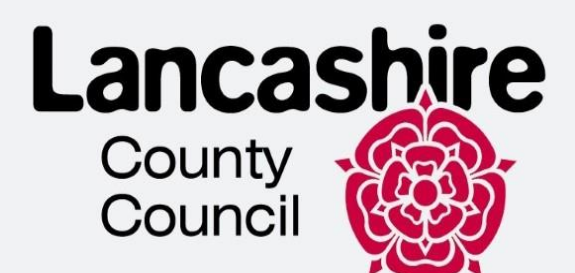

This Guide was prepared by Lancashire County Council and shared in Leicestershire with their permission.

# Booking an appointment with TLScontact guidance

# Lancashire Refugee Integration Team

This document aims to help customers with booking an appointment with TLScontact.

This is technical guidance for navigating the website and is not to be used or interpreted as immigration advice.

-->>>

| Title                                  |            | Booking an appointment with                                           | TLS contact |  |
|----------------------------------------|------------|-----------------------------------------------------------------------|-------------|--|
| Version number                         |            | 1.0                                                                   |             |  |
| Document author(s) name and role title |            | Kateryna Shmatkova - Homes for Ukraine<br>Customer Experience Advisor |             |  |
| Document owner name and role title     |            | Homes for Ukraine – Lancashire County<br>Council                      |             |  |
| Document approver name and role title  |            | Thomas Procter – Homes for Ukraine<br>Project and Policy Lead         |             |  |
|                                        |            |                                                                       |             |  |
| Date of creation                       | 21/02/2025 | Review cycle                                                          |             |  |
| Last review                            |            | Next review date                                                      |             |  |

## CONTENTS

| Booking your appointment with UKVCAS | 3 |
|--------------------------------------|---|
| Uploading supporting documents       | 6 |

If you have been advised you need to provide your fingerprints and confirm your identity at the visa application centre, this guide will help you to book your appointment with TLScontact – UKVI's commercial partner.

# Booking your appointment with UKVCAS

1. Click "Get started"

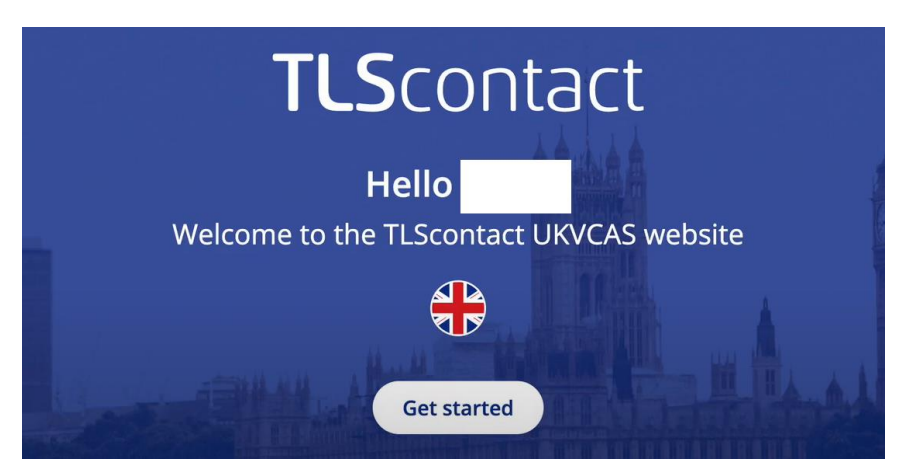

2. Create a password, tick the boxes for "Mandatory Terms and Conditions" and "Marketing & Communications from TLS" (optional). Click "Register"

| <i>फि</i>                                                                                                    |
|----------------------------------------------------------------------------------------------------|
| Appointment type: ukraine-scheme-extension<br>Unique Application Number (UAN):<br>Email address:                                                                                              |
| Password                                                                                                    |
|                                                                                                    |
| Please enter a password of 8 to 20 characters that includes lower-case and upper-case letters, numbers and special characters from I*#\$%&()= ?@ (other special characters are not supported) |
| Confirm password                                                                                                    |
|                                                                                                    |

| I consent      | t to the transfer and processing of my personal data               | in accordance with the <u>Privacy</u> | Policy. |          |          |        |
|----------------|--------------------------------------------------------------------|---------------------------------------|---------|----------|----------|--------|
| I consent      | t to the processing of my biometric data.                          |                                       |         |          |          |        |
| I consent      | t to the <u>Terms and Conditions of Service</u> and <u>Terms c</u> | f Website Use                         |         |          |          |        |
|                |                                                                    | •                                     |         |          |          |        |
| keting &       | Communications from TLScontact                                     |                                       |         |          |          |        |
| sent to receiv | e promotional and marketing information from TLSc                  | ontact:                               |         | Ry omail | Py phone | R Ry S |
|                |                                                                    |                                       |         | by email | By phone | Dy 2   |

3. You will be sent a link to activate your account.

Check your mailbox and select "**I confirm that I want to active my account**". You will need to enter your UAN and your password. You can find your UAN in the email you have received from TLS contact. Then click "**Login**"

| Confirm your TLScontact registration                                                                                                    | TLScontact<br>A Teleperformance Company                        |
|----------------------------------------------------------------------------------------------------|----------------------------------------------------------------|
|                                                                                                    |                                                                |
| Dear applicant,                                                                                                    |                                                                |
| Thank you for registering on the TLScontact website.                                                                                                    |                                                                |
| Your Unique Application Number (UAN) is:                                                                                                    |                                                                |
| Please activate your account using the link below:                                                                                                    |                                                                |
| I confirm that I want to activate my account                                                                                                    |                                                                |
| Once your account has been activated you can login to the wet password to start the application process. You can also access the progress of your application. | osite using your username and<br>your online profile and track |
| Login to your TLScontact a                                                                                                    | account                                                        |
| You will first need to complete your application on <u>GOV.UK</u> to obtain you<br>your TLScontact account.<br>Unique Application Number (UAN)                 | r 16-digit UAN and be able to create                           |
| Example: 1234-5678-9012-3456. Enter the UAN you used to register yo                                                                                            | ur TLScontact account                                          |
| Password                                                                                                    |                                                                |
| Enter the password you used to register your TLScontact account.                                                                                               | 0                                                              |
| Did you forget your password?                                                                                                    |                                                                |

·>>>> ·

4. Select your centre by entering your city name. When you have selected it, click "Continue"

It is easier to do it via List View tab.

| elect your Visa & Citizenship Application Service Point |                                                                       |                                                                                                    |                                                                                                    |  |
|---------------------------------------------------------|-----------------------------------------------------------------------|----------------------------------------------------------------------------------------------------|----------------------------------------------------------------------------------------------------|--|
| p view                                                  | List view                                                             |                                                                                                    |                                                                                                    |  |
| To co                                                   | ntinue with your application process, you will p                      | and to book an appointment at one of the TIS                                                                       | contact Visa & Citizanshin Application Sandsa Points                                                                                                    |  |
| 10 00                                                   | nunue with your application process, you will h                       | Learn more >                                                                                                    | contact visa a citizensnip Application service Points.                                                                                                    |  |
| To find a UKVC                                          | AS Service Point, enter your city name.                               |                                                                                                    |                                                                                                    |  |
| Q Example                                               | : London                                                              |                                                                                                    |                                                                                                    |  |
|                                                         | · · · · · · · · · · · · · · · · · · ·                                 |                                                                                                    |                                                                                                    |  |
|                                                         | Aberdeen                                                              | Belfast                                                                                                    | Birmingham                                                                                                    |  |
|                                                         | 9 & C &                                                               | @ @ C &                                                                                                    | 3 2 0 Q                                                                                                    |  |
|                                                         | TLScontact Aberdeen - UKVCAS     Songice Paint 1 Parm Street          | TLScontact Belfast - UKVCAS     Social Pages Foreith                                                               | TLScontact Birmingham -     LIV/CAS Sensice Beint Ground                                                                                                    |  |
|                                                         | <ul> <li>Monday - Friday except public<br/>holidays</li> </ul>        | <ul> <li>Monday - Friday except public<br/>holidays</li> </ul>                                                     | Monday - Friday except public     holidays                                                                                                    |  |
|                                                         | Earliest available appointments:                                      | Earliest available appointments:                                                                                   | Earliest available appointments:                                                                                                    |  |
|                                                         | Regular         05/02/2025           Assisted slot         05/02/2025 | Regular         07/02/2025           Prime Time slot         05/02/2025           Assisted slot         05/02/2025 | Regular         10/02/2025           Prime Time slot         05/02/2025           Assisted with Prime         05/02/2025           Assisted slot         06/02/2025 |  |
|                                                         | Continue                                                              | Casting                                                                                                    |                                                                                                    |  |
|                                                         | Continue                                                              | Continue                                                                                                    | Continue                                                                                                    |  |

5. Select a relevant service depending on your needs.

->>>>

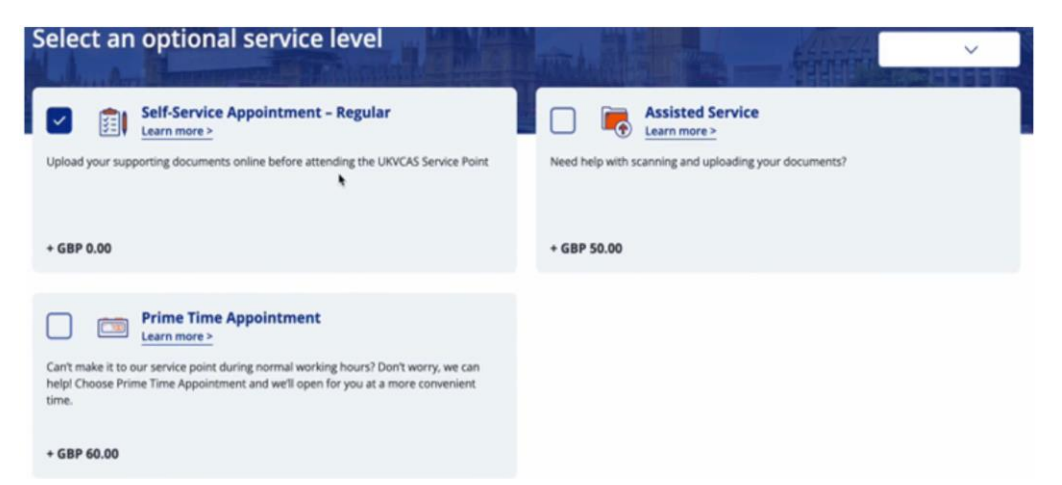

You will see the earliest appointment slot at the selected centre. Click **"Book an appointment"** 

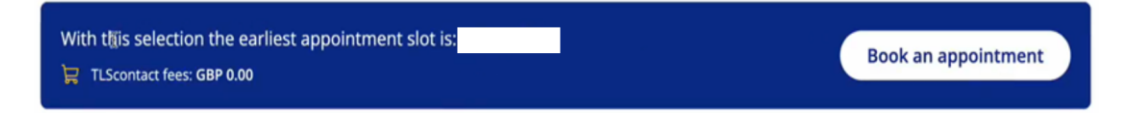

Select the date and time for your appointment. Click "Confirm"
 You will have to pay fees if you want to book Prime Time Appointment (orange slots)

#### BOOKING YOUR APPOINTMENT

| Self-Se             | ervice Appointn<br>(No additional | n <b>ent – Regular</b><br>cost) |              | Ass<br>(With | isted Service<br>additional cost) |               | 🛱 Shopping cart                                               |
|---------------------|-----------------------------------|---------------------------------|--------------|--------------|-----------------------------------|---------------|---------------------------------------------------------------|
| Regular A           | ppointment 🛈                      | Prime Time A                    | ppointment 🛈 |              |                                   |               | TLScontact fees (i)                                           |
| Jani                | uary 2025                         | F                               | ebruary 20   | 25           | March 2                           | 025           | Self-Service Appointment – Regular<br>GBP 0.00 Total GBP 0.00 |
| <<br>Wed <b>5th</b> | Thu 6th                           | Fri <b>7th</b>                  | Sat 8th      | Mon 10th     | Tue 11th                          | ><br>Wed 12th | TLScontact fees total GBP 0.00 Including GBP 0.00 VAT fee     |
| 08:00               | 08:00                             | 08:00                           | 09:00        | 08:00        | 08:00                             | 08:00         |                                                               |
| 08:30               | 08:30                             | 08:30                           | 09:30        | 08:30        | 08:30                             | 08:30         | Confirm                                                       |
| 17:00               | 17:00                             | 17:00                           | 10:00        | 14:45        | 09:15                             | 09:15         |                                                               |
| 17:30               | 17:30                             | 17:30                           | 10:30        | 15:15        | 09:45                             | 09:45         |                                                               |
|                     |                                   |                                 | 11:00        | 15:45        | 10:00                             | 10:00         |                                                               |
|                     |                                   |                                 | 11:30        | 16:15        | 10:15                             | 10:15         |                                                               |
|                     |                                   |                                 | 12:00        | 17:00        | 10:30                             | 10:30         |                                                               |

Review the details of your appointment and click "Confirm".
 Please note you won't be able to change your appointment location once you click "Confirm"

| UKVCAS Service Point appointment             | 🔀 Shopping cart                                              |
|----------------------------------------------|--------------------------------------------------------------|
| Applicants:                                  | TLScontact fees ()                                           |
| Date & time:                                 |                                                              |
| Location: UKVCAS Service Point               | GBP 0.00 Total GBP 0.00                                      |
| Do you want to change your appointment slot? | TLScontact fees total GBP 0.00<br>Industing GBP 0.00 VAT fee |
| Change my appointment Change location        |                                                              |
|                                              | Confirm                                                      |

#### Uploading supporting documents

Your passport is a mandatory document you must provide if you have one. UKVI might contact you asking to provide additional documents if needed.

You can upload any other documents/evidence (e.g. tenancy agreement, employment contact etc) you find relevant depending on your circumstance.

8. Click "Upload documents"

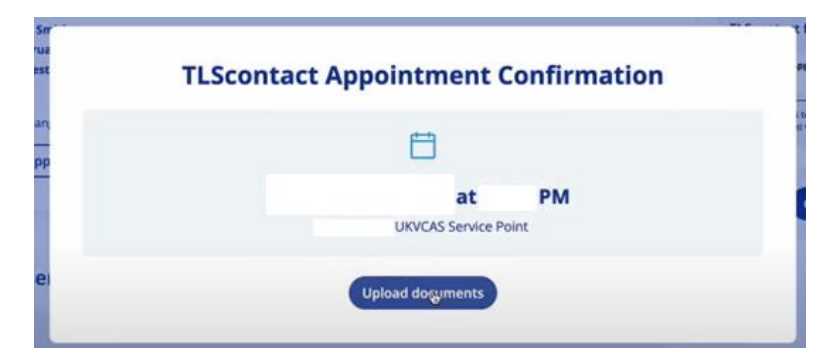

9. Click "Upload now"

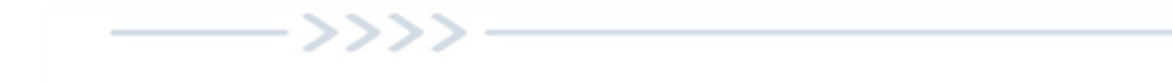

If you want to upload your supporting documents later, click "Upload later"

| Document upload                                                                                                    |                      |
|----------------------------------------------------------------------------------------------------|----------------------|
|                                                                                                    |                      |
| You must upload your supporting documents before you attend your UKVCAS Service.<br>You can find the list of recommended documents on the <u>GOV.UK website</u> . | e Point appointment. |
| Upload later Upload now                                                                                                    |                      |

10. You will see your details you have entered when submitting the application. Select "Click to Upload"

| Welcome to documents upload page |                     |                          |                 |                  |                |
|----------------------------------|---------------------|--------------------------|-----------------|------------------|----------------|
| Please upload the                | e documents require | d for your applications. |                 |                  |                |
| First name                       | Last name           | Applicant number         | Passport number | Upload documents | Upload status  |
|                                  |                     |                          |                 | Click to Upload  | () Not started |

11. Check the requirements for the document upload. Click on **plus button.** 

| 1 -<br>Upload                                              | Summary                                    | - 3<br>Submitted |
|------------------------------------------------------------|--------------------------------------------|------------------|
| Welcome                                                    |                                            |                  |
| Yease upload the documents required for your applications. |                                            |                  |
|                                                            | <b>(</b>                                   |                  |
|                                                            | Drag & Drop Files (Maximum file size: 7.25 |                  |
|                                                            | MB)                                        |                  |
|                                                            | Acceptable File Formats:                   |                  |
|                                                            | PDF (*.pdf)                                |                  |
|                                                            | JPEG (*.jpg, *.jpeg)                       |                  |
|                                                            | PNG (*.png)                                |                  |
|                                                            | Note: Password-protected files are not     |                  |
|                                                            | accepted.                                  |                  |

12. Click on **"Category"** and select the relevant option for the uploaded document. Then click **"Continue to summary**"

Click on **Bin icon** if you want to delete the document.

>>>>

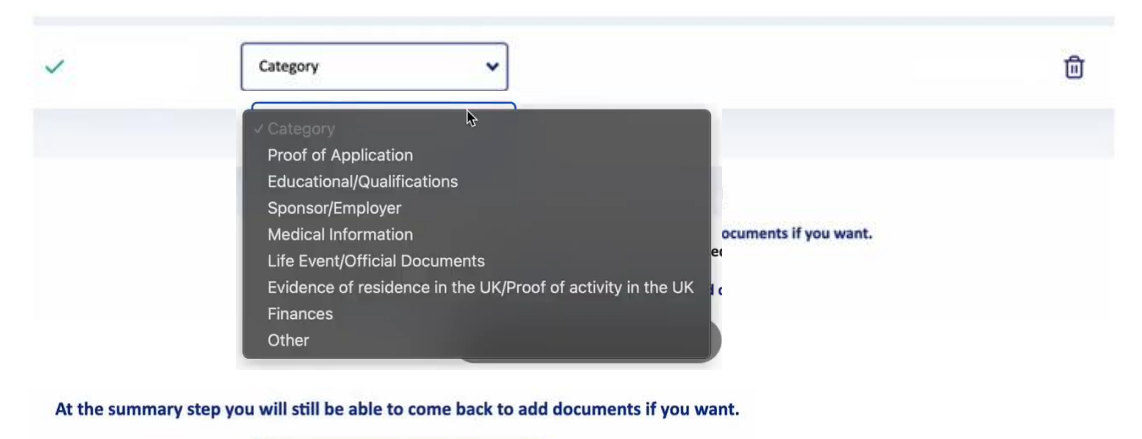

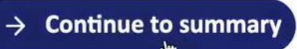

#### 13. Click "Submit Documents".

If you want to upload other supporting documents, click "Add File".

Please note that you won't be able to upload any more documents yourself after you click Submit documents.

| Other | 1 DOCUMENT(S)                                                                                       | Add File |
|-------|----------------------------------------------------------------------------------------------------|----------|
| ~     | Passport                                                                                            | 団        |
|       | Please check that you have uploaded all your documents before submitting                            |          |
|       | Once your documents have been submitted you will not be able to upload any more documents yourself. |          |

#### Your documents have been submitted.

>>>>

14. Click "**Back"** to see the details of your appointment where you can check your application status, cancel your appointment etc.

### **Documents submitted**

| s is the list of documents uploaded for your visa application. You                                                                           | r documents will now be subm                                                                                    | hitted to UK Visa & Citizenship Appl                    | lication Service Point (UKVCAS).           |
|----------------------------------------------------------------------------------------------------|----------------------------------------------------------------------------------------------------|---------------------------------------------------------|--------------------------------------------|
| Other 1 DOCUMENT(S)                                                                                                    |                                                                                                    |                                                         |                                            |
| ✓ Passport                                                                                                    |                                                                                                    |                                                         |                                            |
|                                                                                                    |                                                                                                    |                                                         |                                            |
|                                                                                                    | Back                                                                                                    | ì                                                       |                                            |
| Applicant information                                                                                                    |                                                                                                    |                                                         | Print appointment confirmat                |
|                                                                                                    |                                                                                                    |                                                         | <u> </u>                                   |
| an track the progress of your application by clicking "Check st.<br>act UK Visas & Immigration directly.                                     | atus". If you have any question                                                                                 | is on your application once you ha                      | ve submitted your biometrics, <u>pleas</u> |
| RTANT: Due to a technical issue, your application status ma<br>collected and sent, please disregard it. We are working to re                 | y incorrectly show as 'Unatte<br>esolve this issue and apprecia                                                 | nded'. If you've received an email<br>te your patience. | confirming that your biometrics h          |
|                                                                                                    |                                                                                                    |                                                         |                                            |
| First name Last name Uniqu                                                                                                    | e Application Number                                                                                            | Passport number                                         | Application status                         |
| ur appointment time is                                                                                                    |                                                                                                    | Address<br>TLScontact UKV                               | CAS Service Point                          |
|                                                                                                    |                                                                                                    | Opening hours                                           |                                            |
| ancal                                                                                                    |                                                                                                    | Mon 09:00 - 17:00                                       | Tue 09:00 - 17:00                          |
| ancer                                                                                                    |                                                                                                    | Wed 09:00 - 17:00                                       | Thu 09:00 - 17:00                          |
|                                                                                                    |                                                                                                    | Fri 09:00 - 17:00                                       | Sat Closed                                 |
|                                                                                                    |                                                                                                    | sun Closed                                              |                                            |
| ) Prepare for your appointment                                                                                                    |                                                                                                    |                                                         |                                            |
| the day of your appointment:                                                                                                    |                                                                                                    | 1                                                       |                                            |
| Arrive 15 minutes before your scheduled appointment tim     Blaze onto that the parage appointment processing time                           | Ne.<br>o is 30 minutas                                                                                          |                                                         |                                            |
| <ul> <li>Prease note that the average appointment processing tim<br/>per applicant.</li> </ul>                                               | e is so minutes                                                                                                 |                                                         |                                            |
| <ul> <li>Only applicants, caregivers and authorised accompanying<br/>permitted to enter the UKVCAS Service Point.</li> </ul>                 | parties are                                                                                                    |                                                         |                                            |
| <ul> <li>Ensure your fingertips are free from any forms of decorat<br/>abrasions or other markings. These may affect your ability</li> </ul> | ion, cuts,<br>y to give                                                                                         |                                                         |                                            |
| acceptable fingerprints.                                                                                                    | , 0 <sup>,1</sup> ,e                                                                                            |                                                         |                                            |
| a second dealer have been a second second and the second of the second second                                                                | the second second second second second second second second second second second second second second second se |                                                         |                                            |